# OMRON

可编程多轴运动控制器

## 启动指南

BiSS-C/EnDAT 2.1/2.2/1S Motor 串行编码器篇 CK3M-CPU1□1 CK3W-ECS300

#### - 声明 --

- 严禁擅自对本手册的部分或全部内容进行影印、复制或转载。
- 因产品改良的关系,本手册记载的产品规格等有时可能会不经预告而变更, 恕不事先通知。
- 本手册内容力求尽善尽美,如有不明或错误之处等,烦请联系本公司分部或营业所。
   届时,请一并告知卷末记载的手册编号。

#### - 商标 -

- Microsoft、Windows、Excel、Visual Basic 是美国 Microsoft Corporation 在美国及其他国家的注册 商标或商标。
- EtherCAT<sup>®</sup>是德国 Beckhoff Automation GmbH 提供许可的注册商标,相关知识产权由倍福公司所有。

本手册中记载的其它公司名称、产品名称为各公司的商标或注册商标。

#### - 著作权 —

- 屏幕截图的使用已获得微软的许可。
- •本产品已安装第三方软件。关于软件的许可和著作权,请参考 http://www.fa.omron.co.jp/nj\_info\_e/。

1

### 目录构成

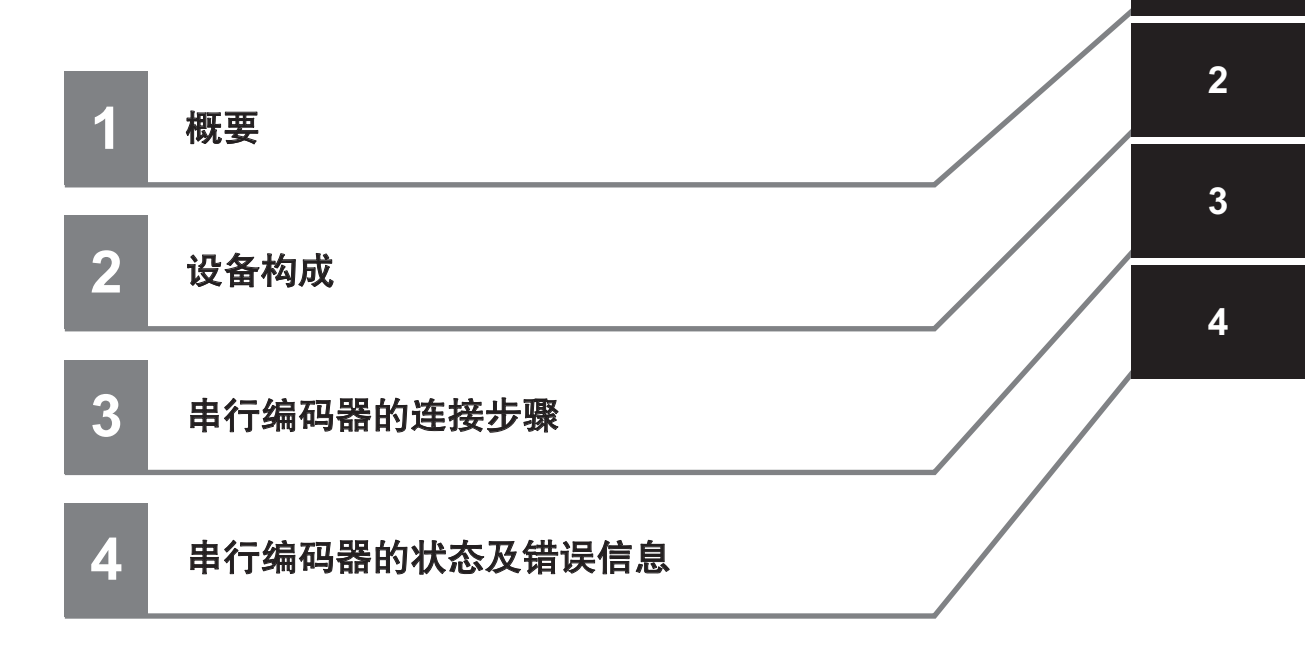

#### 目录

| 目录构成  | . 3 |
|-------|-----|
| 相关手册  | . 5 |
| 修订记录  | . 6 |
| 术语和定义 | . 7 |
| 注意事项  | . 8 |

#### 第1章 概要

| 1-1 | 概要    |      | 1-2  |
|-----|-------|------|------|
|     | 1-1-1 | 阅读对象 | .1-2 |

#### 第2章 设备构成

| 2-1 | 设备构成       | 2- | 2 |
|-----|------------|----|---|
|     | 24 H 14/24 |    | _ |

#### 第3章 串行编码器的连接步骤

| 3-1 | 作业流   | 程          | 3-2 |
|-----|-------|------------|-----|
| 3-2 | 控制器   | 的设定准备      | 3-3 |
|     | 3-2-1 | 新建项目       | 3-3 |
| :   | 3-2-2 | 控制器的初始设定   | 3-4 |
| 3-3 | 各种串   | 与行编码器的配线   | 3-6 |
| 3-4 | 控制器   | 的各种设定和动作确认 | 3-7 |

#### 第4章 串行编码器的状态及错误信息

| 4-1 | BiSS-C 编码器的错误信息      | .4-2 |
|-----|----------------------|------|
| 4-2 | EnDAT2.2 编码器的状态及错误信息 | .4-3 |
| 4-3 | 1S Motor 编码器的状态及错误信息 | .4-4 |

## 相关手册

为安全使用系统,请务必获取系统构成机器和设备的手册、使用说明书等资料,在充分确认和理解手册、使用说明书上记载的内容(包括"安全注意事项"、"安全要点"等安全相关的注意事项以及"使用注意事项")的基础上使用。

欧姆龙株式会社(以下称欧姆龙)、美国 Delta Tau Data Systems 公司(以下称 DT 公司)的手册如下 所示。

| 制造商          | 手册编号         | 型号          | 手册名称                |
|--------------|--------------|-------------|---------------------|
| 欧姆龙          | SBCE-CN5-431 | CK3M-CPU1□1 | 可编程多轴运动控制器 用户手册 硬件篇 |
|              |              | CK3W-ECS300 |                     |
| <b>DT</b> 公司 | SBCE-CN5-404 | —           | Power PMAC 用户手册     |
| <b>DT</b> 公司 | SBCE-CN5-405 | —           | Power PMAC 软件参考手册   |
| <b>DT</b> 公司 | SBCE-CN5-406 | _           | Power PMAC IDE 用户手册 |

修订记录

修订符号附记在封面和封底下面记载的手册编号的末尾。

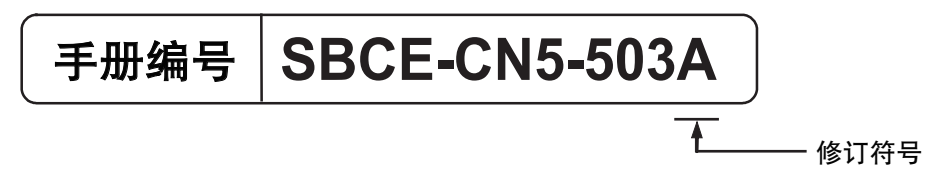

| 修订符号 | 修订年月    | 修订理由 |
|------|---------|------|
| А    | 2021年5月 | 第一版  |

## 术语和定义

| 术语             | 说明和定义                                   |
|----------------|-----------------------------------------|
| PMAC           | Programmable Multi Axis Controller 的缩写。 |
| Power PMAC IDE | 该计算机软件用于设定控制器、创建用户程序、监视。                |
| 串行编码器          | 利用通信进行数据传送的编码器。                         |

#### 注意事项

- 构建实际系统时,请确认构成系统的各机器和设备的规格,确保额定值和性能有一定的余量,并采取 安全措施,例如构建安全回路,确保在发生故障时也能将危险控制在最低。
- 为安全使用系统,请先获取各系统构成机器和设备的手册、使用说明书等资料,在充分确认和理解手册、使用说明书上记载的内容(包括"安全注意事项"、"安全要点"等安全相关的注意事项以及"使用注意事项")的基础上使用。
- 系统需要符合的标准、法规或规定请客户自行确认。
- 未经欧姆龙株式会社允许,禁止复印、复制或重新分发本资料的部分或全部。
- 本资料的内容是截至2021年5月的最新信息。
   因产品改良的关系,本资料的记载内容有时可能会不经预告而变更。

本资料中使用的标记含义如下。

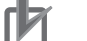

#### | 使用注意事项

表示为了防止产品出现动作不良、误动作或严重影响其性能、功能,应该实施或避免的行为。

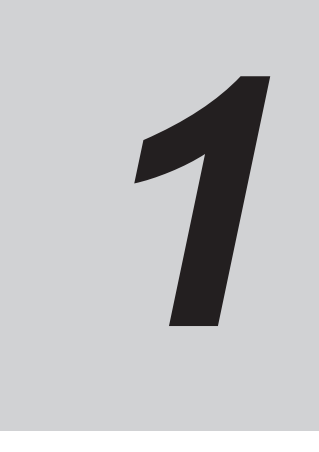

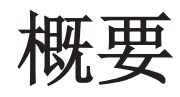

本章介绍本资料的概要。

| 1-1 | 概要    |      | 1-2 |
|-----|-------|------|-----|
|     | 1-1-1 | 阅读对象 | 1-2 |

#### 1-1 概要

本资料总结了欧姆龙产可编程多轴运动控制器 CK3M-CPU1□1(以下称控制器)与支持 BiSS-C、 EnDAT2.1/2.2、1S Motor 串行通信协议的串行编码器的连接步骤及确认方法。 理解「第3章 串行编码器的连接步骤(P.3-1)」中记载的设定内容及设定步骤的要点后,可以帮助您 设定控制器与其所支持的各种协议的串行编码器通信,获取绝对位置信息。

#### 1-1-1 阅读对象

本指南的对象为以下具有电工专业知识的人员(合格的电气工程师或具有同等知识的人员):

- 引进 FA 设备的人员;
- 设计 FA 系统的人员;
- 安装或连接 FA 设备的人员;
- FA 现场管理人员。

此外,还将理解 DT 公司手册中所记载内容的人员作为对象。

# 2

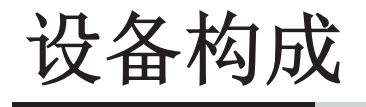

本章介绍设备构成。

| 2-1 | 设备构成    | 2-2 | 2 |
|-----|---------|-----|---|
|     | х н тул |     | - |

## 2-1 设备构成

用于重现本资料中连接步骤的构成设备如下。

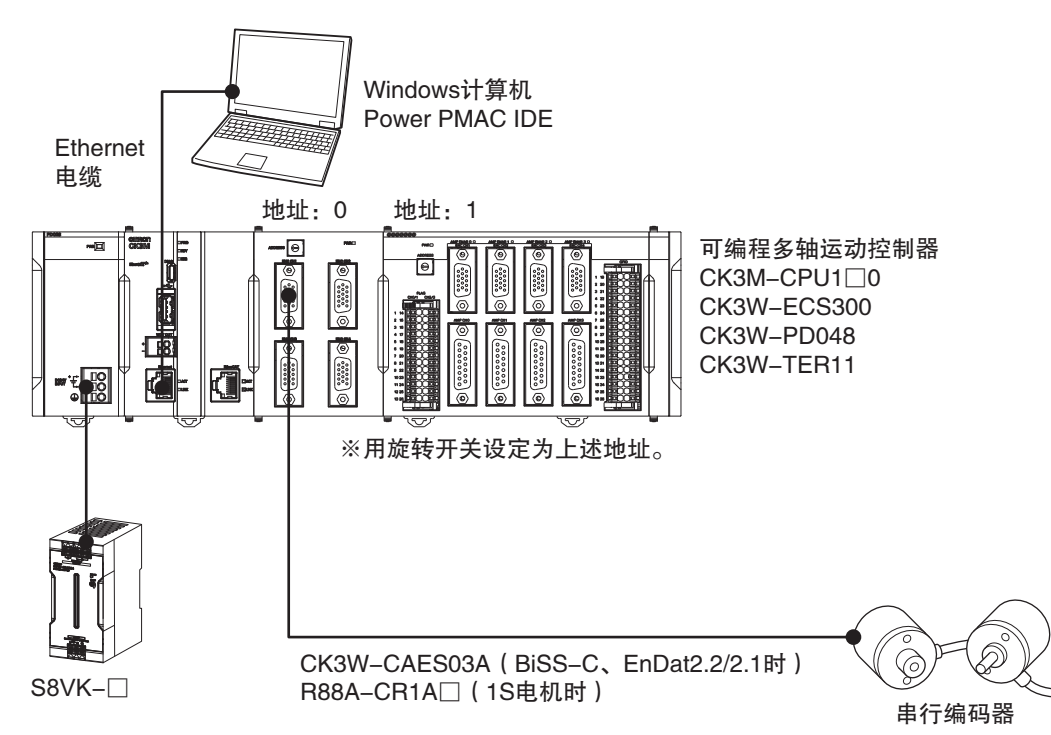

| 制造商          | 名称                  | 型号             | 版本           |
|--------------|---------------------|----------------|--------------|
| 欧姆龙          | 可编程多轴运动控制器          | CK3M-CPU1□1    | Ver.2.6.1 以上 |
|              | CPU 单元              |                |              |
| 欧姆龙          | 可编程多轴运动控制器          | CK3W-ECS300    | —            |
|              | 轴接口单元               |                |              |
| 欧姆龙          | 可编程多轴运动控制器          | CK3W-PD048     | —            |
|              | 电源供给单元              |                |              |
| 欧姆龙          | 可编程多轴运动控制器          | CK3W-TER11     | —            |
|              | 端盖                  |                |              |
| HEIDENHAIN   | 串行编码器(EnDat2.1/2.2) | ROQ437         | —            |
| Renishaw     | 串行编码器(BiSS-C)       | RL26□          | —            |
| 欧姆龙          | 伺服电机                | R88M-1S□       | —            |
| 欧姆龙          | 编码器电缆               | R88A-CR1A      | _            |
| 欧姆龙          | 开关电源                | S8VK-□         | —            |
| 欧姆龙          | 编码器电缆               | CK3W-CAES03A   | —            |
| _            | Windows 计算机         | —              | _            |
| <b>DT</b> 公司 | Power PMAC 设定工具     | Power PMAC IDE | Ver.4.5 以上   |

# 3

# 串行编码器的连接步骤

本章介绍控制器和串行编码器的连接步骤。前提是控制器处于出厂时的初始设定状态。

| 3-1 | 作业》   | <b>秔程</b>       |  |
|-----|-------|-----------------|--|
| 3-2 | 控制器   | 器的设定准备          |  |
|     | 3-2-1 | 新建项目            |  |
|     | 3-2-2 | 控制器的初始设定        |  |
| 3-3 | 各种国   | <b>串行编码器的配线</b> |  |
| 3-4 | 控制器   | 器的各种设定和动作确认     |  |

## 3-1 作业流程

控制器和串行编码器的连接步骤如下所示。

| 「3-2 控制器的设定准备(P.3-3)」      | 进行控制器的设定准备。    |
|----------------------------|----------------|
| ▼                          |                |
| 「3-2-1 新建项目(P.3-3)」        |                |
| ▼                          |                |
| 「3-2-2 控制器的初始设定(P.3-4)」    |                |
| $\bigtriangledown$         |                |
| 「3-3 各种串行编码器的配线(P.3-6)」    | 对各设备进行配线。      |
| $\bigtriangledown$         |                |
| 「3-4 控制器的各种设定和动作确认(P.3-7)」 | 进行控制器的设定和动作确认。 |
|                            |                |

## 3-2 控制器的设定准备

做好控制器的设定准备。 请事先将 Power PMAC IDE 安装到电脑上。

#### 3-2-1 新建项目

按照以下步骤新建项目。

| 1 | 通过 Ethernet 电缆连接控制器和计算                                                                                                    |                                                                                                    |
|---|----------------------------------------------------------------------------------------------------|----------------------------------------------------------------------------------------------------|
|   | 机。                                                                                                    |                                                                                                    |
| 2 | 接通控制器的电源。                                                                                                    |                                                                                                    |
| 3 | 启动 Power PMAC IDE。<br>• 启动时,如果显示访问权限确认对话<br>框,请选择启动。                                                                                                    | PowerPMAC IDE                                                                                                    |
| 4 | <ul> <li>将显示 Communication 画面,请指定连接目标控制器的 IP 地址,然后单击[Connect]按钮。</li> <li>控制器的默认 IP 地址为 "192.168.0.200"。</li> <li>如有需要,请将 Windows 的 IP 地址 变更为"192.168.0.X"。</li> </ul> | IDE Environment       -       ×         Communication       *       21         IP Address       192.168.0.200       Pot         Port       22       Protocol         Ver       root       SSH         User       root       Password         SelectDeviceAtStartup       True         IP Address       SelectDeviceAtStartup         Set IP Address       Set Paddress         For detailed setup options go to Tools menu -> Options ->         PowerPMAC       -                                                                                                    |
| 5 | 启动 Power PMAC IDE, 控制器将变成<br>在线状态。                                                                                                    | <complex-block>         Image: state state sta</complex-block> |

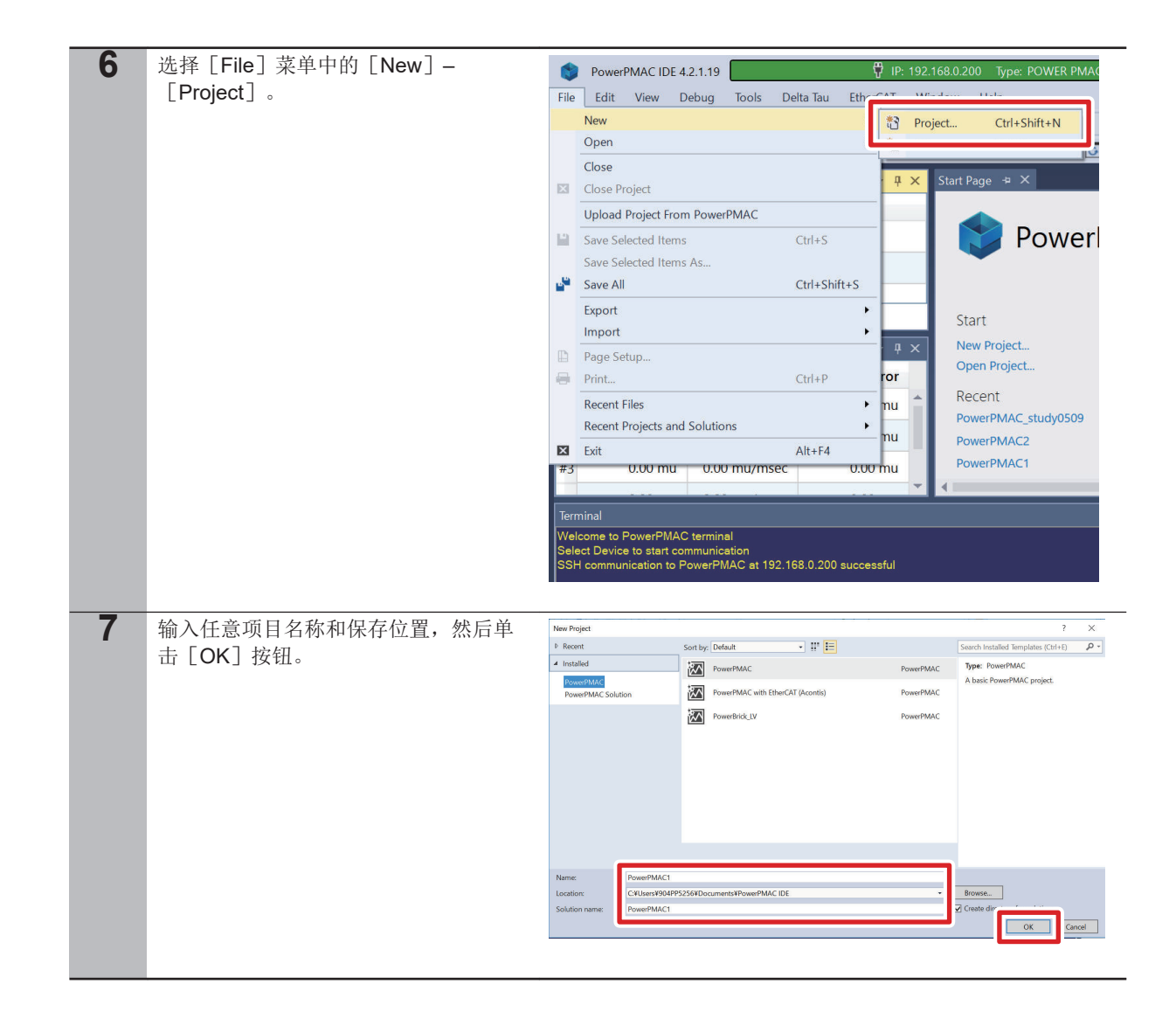

#### 3-2-2 控制器的初始设定

按照以下步骤进行控制器的初始设定。

使用注意事项

初始设定后,存储器将全部被清除,因此如果控制器中还有需要的数据,请先保存数据。

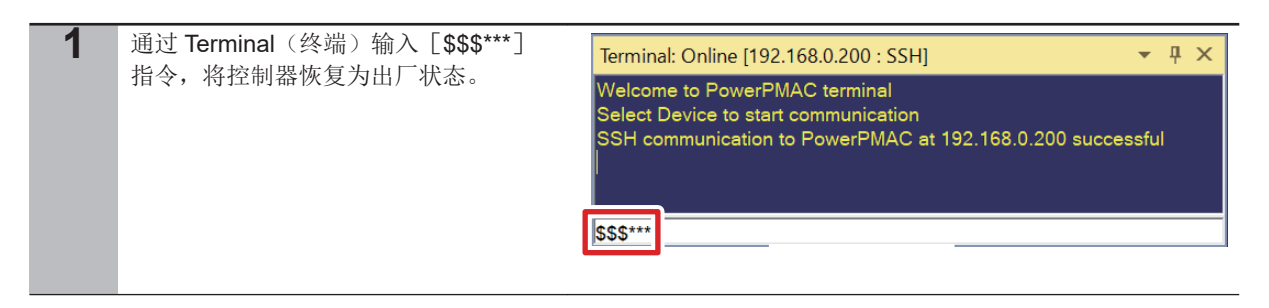

| 2 | 在 Power PMAC IDE 的 Terminal(终<br>端)中输入 [save] 指令。<br>• 结束后,将在 Terminal(终端)中显<br>示"Save Completed"。              | Terminal: Online [192.168.0.200 : SSH] <ul> <li></li></ul>                                                                                                    |
|---|----------------------------------------------------------------------------------------------------|----------------------------------------------------------------------------------------------------|
| 3 | 在 Power PMAC IDE 的 Terminal(终<br>端)中输入 [\$\$\$] 指令。<br>• 结束后,将在 Terminal(终端)中显<br>示"PowerPMAC Reset completed"。 | Terminal         Saving To Flash: Finished SAVING to flash         Save Completed         \$\$\$         Ponetting ReverBMAC         PowerPMAC Reset complete         \$\$\$\$ |

## 3-3 各种串行编码器的配线

按照以下配线图连接轴接口单元和各种串行编码器。

• 使用 BiSS-C 编码器时

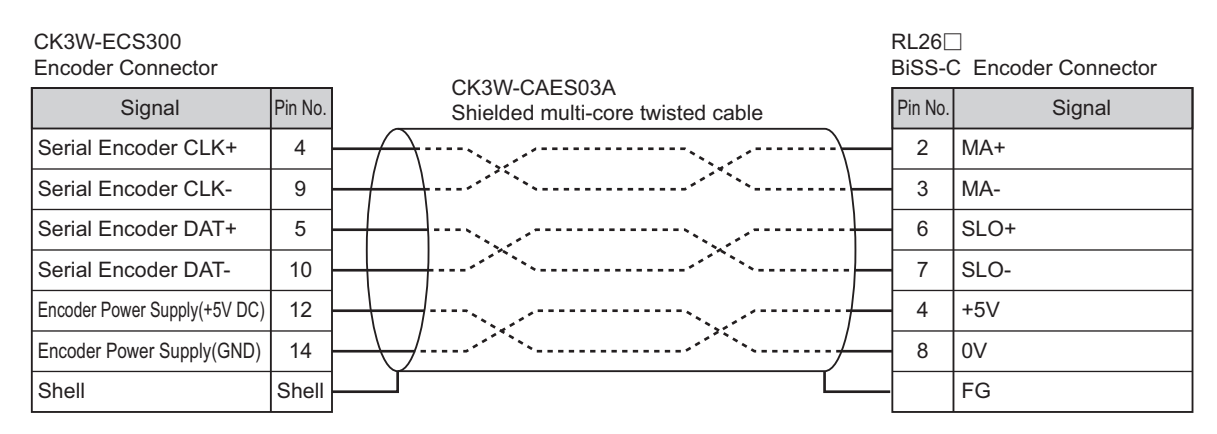

• 使用 EnDAT2.1/2.2 编码器时

| CK3W-ECS300<br>Encoder Connector |         |                                       | ROQ4<br>EnDA1 | 37<br>F2.2 Encoder |
|----------------------------------|---------|---------------------------------------|---------------|--------------------|
| Signal                           | Pin No. | Shielded multi-core twisted cable     | Pin No.       | Signal             |
| Serial Encoder CLK+              | 4       |                                       | 7             | CLK+               |
| Serial Encoder CLK-              | 9       | · · · · · · · · · · · · · · · · · · · | 6             | CLK-               |
| Serial Encoder DAT+              | 5       |                                       | 3             | DATA+              |
| Serial Encoder DAT-              | 10      |                                       | 4             | DATA-              |
| Encoder Power Supply(+5V DC)     | 12      | └──                                   | 8             | +5V                |
| Encoder Power Supply(GND)        | 14      | · · · · · · · · · · · · · · · · · · · | 5             | 0V                 |
| Shell                            | Shell   |                                       | -             | FG                 |

• 使用 1S MOTOR 编码器时

请断开 R88A-CR1A□的伺服驱动器侧连接器,并在 CK3W-ECS300 侧连接高密度型 D-Sub 15 针 母 (MIL-C-24308 标准、锁止螺钉#4-40 UNC)。

| CK3W-ECS300<br>Encoder Connector |         |                                   | R88M-<br>1S Mo | -1S 🗌<br>tor Encoder |
|----------------------------------|---------|-----------------------------------|----------------|----------------------|
| Signal                           | Pin No. | Shielded multi-core twisted cable | Pin No.        | Signal               |
| Serial Encoder DAT+              | 5       |                                   | 7              | DATA+                |
| Serial Encoder DAT-              | 10      | ]                                 | 4              | DATA-                |
| Encoder Power Supply(+5V DC)     | 12      | ]/                                | 6              | +5V                  |
| Encoder Power Supply(GND)        | 14      | <u> </u>                          | 3              | 0V                   |
| Shell                            | Shell   |                                   | 1              | FG                   |

## 3-4 控制器的各种设定和动作确认

进行设定以将控制器连接到串行编码器。

| 1 | 打开 Solution Explorer 的 [PMAC Script    | Solution Explorer 👻 👎 🗙                           |
|---|----------------------------------------|---------------------------------------------------|
|   | [global definitions.pmh]。              |                                                   |
|   |                                        | Search Solution Explorer (Ctrl+:)                 |
|   |                                        | PowerPMAC1                                        |
|   |                                        | System                                            |
|   |                                        | C Language                                        |
|   |                                        | Configuration                                     |
|   |                                        | Documentation                                     |
|   |                                        | 🕨 🚞 Log                                           |
|   |                                        | <ul> <li>PMAC Script Language</li> </ul>          |
|   |                                        | 🔺 🔤 Global Includes                               |
|   |                                        | 🗋 global definitions.pmh                          |
|   |                                        | Kinematic Routines                                |
|   |                                        | Libraries                                         |
|   |                                        | Motion Programs                                   |
|   |                                        | PLC Programs                                      |
|   |                                        |                                                   |
| 2 | 将右侧的文本写入到 global definitions.pmh<br>中。 | Sys.WpKey = \$AAAAAAA                             |
|   |                                        | Gate3[1].PhaseFreq=8000                           |
|   | 根据以下条件进行设定。                            | Gate3[1].ServoClockDiv=3                          |
|   | • 相位周期: 8kHz                           | Sys.ServoPeriod=1/2                               |
|   | • 伺服周期: 2kHz                           | EncTable[1] type = 1                              |
|   |                                        | EncTable[1].pEnc = Gate3[0].Chan[0].SerialEncData |
|   |                                        | A.a                                               |
|   |                                        | <pre>EncTable[1].ScaleFactor = 1</pre>            |
|   |                                        | <pre>Motor[1].ServoCtrl = 1</pre>                 |
|   |                                        | <pre>Motor[1].pEnc = EncTable[1].a</pre>          |
|   |                                        | <pre>Motor[1].pEnc2 = EncTable[1].a</pre>         |
|   |                                        | Gate3[0].Chan[0].SerialEncEna = 1                 |

3

|   | 将右侧的文本添加到 global definitions.pmh<br>中。<br>本设定需要根据编码器的规格进行记载。关<br>于寄存器的详情,请参考 DT 公司的<br>《Power PMAC 软件参考手册 (SBCE-<br>CN5-405)》。 | 以下条件的 BiSS-C 编码器时<br>• 位传送率为 2MHz。<br>• 在每个相位时钟的上升沿触发(无延迟)。<br>• CRC 多项式为 x <sup>6</sup> +x <sup>1</sup> +1。<br>• 不使用奇偶校验位、格雷码。<br>• 获取 26 位的位置数据、2 位的状态数据。                                                           |
|---|----------------------------------------------------------------------------------------------------|----------------------------------------------------------------------------------------------------|
|   |                                                                                                    | Gate3[0].SerialEncCtrl=\$3100000B<br>Gate3[0].Chan[0].SerialEncCmd=\$0021149A                                                                                                    |
|   |                                                                                                    | 以下条件的 EnDAT2.2 编码器时 <li>位传送率为 2MHz。</li> <li>在每个相位时钟的上升沿触发(无延迟)。</li> <li>指令代码为 Reporting Position(0x07)。</li> <li>获取 37 位的位置位。</li>                                                                                  |
|   |                                                                                                    | Gate3[0].SerialEncCtrl=\$01000003<br>Gate3[0].Chan[0].SerialEncCmd=\$00071025                                                                                                    |
|   |                                                                                                    | 以下条件的 1S 编码器时<br>• 在每个相位时钟的上升沿触发(无延迟)。<br>• 指令代码为 Position Data(0x00)。                                                                                                    |
|   |                                                                                                    | Gate3[0].SerialEncCtrl=\$0000000E<br>Gate3[0].Chan[0].SerialEncCmd=\$00001000                                                                                                    |
| 3 | 如果要在电源启动时导入绝对位置,应在<br>global definition.pmh 文件底部添加右边的设<br>定。                                                                   | <ul> <li>BiSS-C 编码器 (26 位的位置位)</li> <li>Motor[1].pAbsPos = Gate3[0].Chan[0].SerialEncDa taA.a</li> <li>Motor[1].AbsPosFormat = \$01001A00</li> <li>Motor[1].AbsPosSf = 1</li> <li>Motor[1].PowerOnMode = 4</li> </ul> |
|   |                                                                                                    | • EnDAT2.2 编码器(37 位的位置位)                                                                                                    |
|   |                                                                                                    | <pre>Motor[1].pAbsPos = Gate3[0].Chan[0].SerialEncDa taA.a Motor[1].AbsPosFormat = \$01002500 Motor[1].AbsPosSf = 1 Motor[1].PowerOnMode = 4</pre>                                                                    |
|   |                                                                                                    | • 1S Motor 编码器(39 位的位置位)                                                                                                    |
|   |                                                                                                    | <pre>Motor[1].pAbsPos = Gate3[0].Chan[0].SerialEncDa taA.a Motor[1].AbsPosFormat = \$01002700 Motor[1].AbsPosSf = 1 Motor[1].PowerOnMode = 4</pre>                                                                    |

|   | and and the same tax.                                                                                  |                                                                                                    |                                                                  |                                                                                                    |
|---|----------------------------------------------------------------------------------------------------|----------------------------------------------------------------------------------------------------|------------------------------------------------------------------|----------------------------------------------------------------------------------------------------|
| 4 | 项目的卜载                                                                                                  | Solution Explorer                                                                                                    |                                                                  | <b>-</b> ₽ ×                                                                                                    |
|   |                                                                                                    | ○ ○ ☆ \ `⊙ - 司                                                                                                    | \$ <u>-</u>                                                      |                                                                                                    |
|   | 右击 Power PMAC IDE 画面右上方                                                                                | Search Solution Explorer                                                                                                    | (Ctrl+:)                                                         | <u>- م</u>                                                                                                    |
|   | [Solution Explorer] 的坝日名称,选择                                                                           | PowerPMAC1                                                                                                    |                                                                  | A 1                                                                                                    |
|   | [Build and Download All Programs], 执                                                                   | System                                                                                                    | 🛓 Build                                                          |                                                                                                    |
|   | 行构建▲下轼。                                                                                                | C Language                                                                                                    | Rebuild                                                          |                                                                                                    |
|   |                                                                                                    | Documentation                                                                                                    | Clean                                                            |                                                                                                    |
|   |                                                                                                    | Log                                                                                                    | New Solution Explorer View                                       |                                                                                                    |
|   |                                                                                                    | 🔺 📴 PMAC Script La                                                                                                    | Build and Download All Programs                                  |                                                                                                    |
|   |                                                                                                    | 🔺 🗁 Global Inclu                                                                                                    | Map PMAC Variables                                               |                                                                                                    |
|   |                                                                                                    | 🔄 global d                                                                                                    | Add Macro Project                                                |                                                                                                    |
|   |                                                                                                    | Kinematic K                                                                                                    | Export Project with IP Protection                                |                                                                                                    |
|   |                                                                                                    | Solution Explorer Clas                                                                                                    | ¥ Cut                                                            | Ctrl+X                                                                                                    |
|   |                                                                                                    | Properties                                                                                                    | Undered Destinat                                                 |                                                                                                    |
|   |                                                                                                    | PowerPMAC1 Project P                                                                                                    |                                                                  |                                                                                                    |
|   |                                                                                                    |                                                                                                    | Open Folder in File Explorer                                     |                                                                                                    |
|   |                                                                                                    | Program Buffer                                                                                                    | Properties                                                       | Alt+Enter                                                                                                    |
|   |                                                                                                    |                                                                                                    |                                                                  |                                                                                                    |
| 5 | 确认 Output 没有异常。                                                                                        | Output                                                                                                    |                                                                  |                                                                                                    |
|   | • 传送失败时,请通过 Output 确认错误的                                                                               | ch i i i                                                                                                    | 2.44                                                             |                                                                                                    |
|   | 内容。如果是程序错误,请修正程序。                                                                                      | Snow output from:                                                                                                    | Build                                                            |                                                                                                    |
|   |                                                                                                    | Uploading pp_erro                                                                                                    | log file from the PowerPMAC.                                     |                                                                                                    |
|   |                                                                                                    | Uploading pp_erro                                                                                                    | r_hist.log file from the Powerl                                  | PMAC.                                                                                                    |
|   |                                                                                                    | Uploading pp_debu                                                                                                    | g.txt file from the PowerPMAC.<br>chronizing PowerPMAC variables |                                                                                                    |
|   |                                                                                                    | Download successf                                                                                                    | J                                                                |                                                                                                    |
|   |                                                                                                    | Total Project dow                                                                                                    | nload time = 4.453 seconds.<br>Id and download time = 11 365 ·   | seconds                                                                                                    |
|   |                                                                                                    | 1                                                                                                    |                                                                  |                                                                                                    |
| 6 | 左 Dower DMAC IDE 的 Terminal 由於 )                                                                       |                                                                                                    |                                                                  |                                                                                                    |
| 0 | 住 Power PMAC IDE 的 Terminal 中制入                                                                        | Terminal: Online [19]                                                                                                    | 2.168.0.200 : SSH]                                               | <b>▼</b> ₽ ×                                                                                                    |
|   | LSAVE」指文。                                                                                              |                                                                                                    |                                                                  |                                                                                                    |
|   |                                                                                                    |                                                                                                    |                                                                  |                                                                                                    |
|   | · 细來向,村在 Terminal 中亚小 Save                                                                             | Saving To Flash: Fir                                                                                                    | nished SAVING to flash                                           |                                                                                                    |
|   | Completed"。                                                                                            | Saving To Flash: Fir<br>Save Completed                                                                                                    | nished SAVING to flash                                           |                                                                                                    |
|   | Completed"。                                                                                            | Saving To Flash: Fir<br>Save Completed                                                                                                    | ished SAVING to flash                                            |                                                                                                    |
|   | Completed"。                                                                                            | Saving To Flash: Fir<br>Save Completed                                                                                                    | ished SAVING to flash                                            |                                                                                                    |
|   | Completed"。                                                                                            | Saving To Flash: Fir<br>Save Completed                                                                                                    | iished SAVING to flash                                           | •                                                                                                    |
|   | Completed"。                                                                                            | Saving To Flash: Fir<br>Save Completed                                                                                                    | iished SAVING to flash                                           |                                                                                                    |
| 7 | 在 Terminal 中输入「\$\$\$〕指令。                                                                              | Saving To Flash: Fir<br>Save Completed                                                                                                    | hished SAVING to flash                                           |                                                                                                    |
| 7 | 在 Terminal 中输入 [\$\$\$] 指令。                                                                            | Saving To Flash: Fir<br>Save Completed                                                                                                    | 2.168.0.200 : SSH]                                               | • # ×                                                                                                    |
| 7 | 在 Terminal 中输入 [\$\$\$] 指令。                                                                            | Saving To Flash: Fir<br>Save Completed<br>save<br>Terminal: Online [19<br>Save Completed                                                                                                    | nished SAVING to flash                                           | ▼ # ×                                                                                                    |
| 7 | 在 Terminal 中输入 [\$\$\$] 指令。                                                                            | Saving To Flash: Fir<br>Save Completed<br>save                                                                                                    | 2.168.0.200 : SSH]                                               | ▼ <del>1</del> ×                                                                                                    |
| 7 | 在 Terminal 中输入 [\$\$\$] 指令。                                                                            | Saving To Flash: Fin<br>Save Completed<br>Save<br>Terminal: Online [19<br>Save Completed<br>SSS<br>Resetting PowerPM                                                                                                    | AC                                                               | ▼ ₽ X                                                                                                    |
| 7 | 在 Terminal 中输入 [\$\$\$] 指令。                                                                            | Saving To Flash: Fin<br>Save Completed<br>Save<br>Terminal: Online [19<br>Save Completed<br>S\$\$<br>Resetting PowerPM<br>PowerPMAC Reset                                                                                                    | 2.168.0.200 : SSH]                                               | ▼ ₽ ×                                                                                                    |
| 7 | 在 Terminal 中输入 [\$\$\$] 指令。                                                                            | Saving To Flash: Fin<br>Save Completed<br>Save<br>Terminal: Online [19<br>Save Completed<br>SSS<br>Resetting PowerPM<br>PowerPMAC Reset                                                                                                    | AC<br>complete                                                   | ▼                                                                                                    |
| 7 | 在 Terminal 中输入 [\$\$\$] 指令。                                                                            | Saving To Flash: Fin<br>Save Completed<br>save<br>Terminal: Online [19<br>Save Completed<br>S\$S<br>Resetting PowerPM<br>PowerPMAC Reset                                                                                                    | AC<br>complete                                                   | ▼ # ×                                                                                                    |
| 7 | 在 Terminal 中输入 [\$\$\$] 指令。                                                                            | Saving To Flash: Fin<br>Save Completed<br>save<br>Terminal: Online [19<br>Save Completed<br>SSS<br>Resetting PowerPM<br>PowerPMAC Reset                                                                                                    | AC<br>complete                                                   | <ul> <li>↓</li> <li>↓</li></ul> |
| 7 | 在 Terminal 中输入 [\$\$\$] 指令。<br>请通过 Power PMAC IDE 的 Position 确认                                        | Saving To Flash: Fin<br>Save Completed<br>Save<br>Terminal: Online [19<br>Save Completed<br>S\$\$<br>Resetting PowerPM<br>PowerPMAC Reset                                                                                                    | 2.168.0.200 : SSH]                                               | <ul> <li>↓ ↓</li> <li>↓ ↓</li></ul>      |
| 7 | <ul> <li>在 Terminal 中输入 [\$\$\$] 指令。</li> <li>请通过 Power PMAC IDE 的 Position 确认<br/>已反映当前位置。</li> </ul> | Saving To Flash: Fin<br>Save Completed<br>Save<br>Terminal: Online [19<br>Save Completed<br>S\$\$<br>Resetting PowerPM<br>PowerPMAC Reset<br>[\$\$\$<br>Position                                                                                                    | 2.168.0.200 : SSH]                                               | ▼ ₽ ×                                                                                                    |
| 7 | <ul> <li>在 Terminal 中输入 [\$\$\$] 指令。</li> <li>请通过 Power PMAC IDE 的 Position 确认<br/>已反映当前位置。</li> </ul> | Saving To Flash: Fin<br>Save Completed<br>Save<br>Terminal: Online [19<br>Save Completed<br>SSS<br>Resetting PowerPM<br>PowerPMAC Reset                                                                                                    | AC<br>complete                                                   | <ul> <li>▼</li></ul>                                                                                                    |
| 7 | <ul> <li>在 Terminal 中输入 [\$\$\$] 指令。</li> <li>请通过 Power PMAC IDE 的 Position 确认<br/>已反映当前位置。</li> </ul> | Saving To Flash: Fin<br>Save Completed<br>save<br>Terminal: Online [19<br>Save Completed<br>SSS<br>Resetting PowerPM<br>PowerPMAC Reset<br>\$\$\$<br>Position<br>Position                                                                                                    | AC<br>complete                                                   | ▼ # ×                                                                                                    |
| 7 | <ul> <li>在 Terminal 中输入 [\$\$\$] 指令。</li> <li>请通过 Power PMAC IDE 的 Position 确认<br/>已反映当前位置。</li> </ul> | Saving To Flash: Fin<br>Save Completed<br>save<br>Terminal: Online [19<br>Save Completed<br>SSS<br>Resetting PowerPM<br>PowerPMAC Reset<br>\$\$\$<br>Position<br>#1 2,176,411                                                                                                    | 25 mu                                                            | ▼ ₽ ×                                                                                                    |
| 7 | <ul> <li>在 Terminal 中输入 [\$\$\$] 指令。</li> <li>请通过 Power PMAC IDE 的 Position 确认<br/>已反映当前位置。</li> </ul> | Saving To Flash: Fin<br>Save Completed<br>save<br>Terminal: Online [19<br>Save Completed<br>SSS<br>Resetting PowerPM<br>PowerPMAC Reset<br>\$\$\$<br>Position<br>Position<br>#1 2,176,411                                                                                                    | 25 mu                                                            | ▼ ₽ ×                                                                                                    |
| 7 | <ul> <li>在 Terminal 中输入 [\$\$\$] 指令。</li> <li>请通过 Power PMAC IDE 的 Position 确认<br/>已反映当前位置。</li> </ul> | Saving To Flash: Fin<br>Save Completed<br>Save<br>Terminal: Online [19<br>Save Completed<br>SSS<br>Resetting PowerPM<br>PowerPMAC Reset<br>[\$\$\$<br>Position<br>#1 2,176,411<br>#2 0                                                                                                    | 2.168.0.200 : SSH]                                               | <ul> <li>↓ ↓</li> <li>↓ ↓</li></ul>      |
| 7 | <ul> <li>在 Terminal 中输入 [\$\$\$] 指令。</li> <li>诸通过 Power PMAC IDE 的 Position 确认<br/>已反映当前位置。</li> </ul> | Saving To Flash: Fin<br>Save Completed<br>Save Completed | 2.168.0.200 : SSH]                                               | <ul> <li>↓ ↓</li> <li>↓ ↓</li></ul>      |
| 7 | <ul> <li>在 Terminal 中输入 [\$\$\$] 指令。</li> <li>请通过 Power PMAC IDE 的 Position 确认<br/>已反映当前位置。</li> </ul> | Saving To Flash: Fin<br>Save Completed<br>Save Completed<br>Save Completed<br>SSS<br>Resetting PowerPM<br>PowerPMAC Reset<br>SSS<br>Position<br>#1 2,176,411<br>#2 0<br>#3 0                                                                                                    | 25 mu<br>.00 mu<br>.00 mu                                        | ▼ # ×                                                                                                    |
| 7 | <ul> <li>在 Terminal 中输入 [\$\$\$] 指令。</li> <li>请通过 Power PMAC IDE 的 Position 确认<br/>已反映当前位置。</li> </ul> | Saving To Flash: Fin<br>Save Completed                                                                                                    | 25 mu<br>00 mu<br>00 mu                                          |                                                                                                    |
| 7 | <ul> <li>在 Terminal 中输入 [\$\$\$] 指令。</li> <li>请通过 Power PMAC IDE 的 Position 确认<br/>已反映当前位置。</li> </ul> | Saving To Flash: Fin<br>Save Completed<br>Save Completed<br>Save Completed<br>SSS<br>Resetting PowerPM<br>PowerPMAC Reset<br>SSS<br>Position<br>#1 2,176,411<br>#2 00<br>#3 00<br>#4 00                                                                                                    | 25 mu<br>00 mu<br>00 mu<br>00 mu                                 |                                                                                                    |

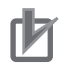

#### 使用注意事项

如果未正常执行 [save] 指令, 传送的项目将不会保存到控制器。如果在该状态下关闭控制器的 电源, 传送的项目将丢失。

# 4

# 串行编码器的状态及错误信息

本章介绍各种串行编码器的状态及错误信息。 这些信息保存在 Gate3[i].Chan[j].SerialEncDataB 中。详情请参考 DT 公司的《Power PMAC 软件参考手册 (SBCE-CN5-405)》。

| 4-1 | BiSS-C 编码器的错误信息      | . 4-2 |
|-----|----------------------|-------|
| 4-2 | EnDAT2.2 编码器的状态及错误信息 | . 4-3 |
| 4-3 | 1S Motor 编码器的状态及错误信息 | . 4-4 |

### 4-1 BiSS-C 编码器的错误信息

在 BiSS-C 编码器中, Gate3[i].Chan[j].SerialEncDataB 设定如下。

| 31 | 30  | 29 | 28 | 27  | 26  | 25 | 24 | 23 | 22 | 21 | 20 | 19 | 18 | 17 | 16 | 15 | 14 | 13 | 12 | 11 | 10 | 9 | 8 | 7 | 6 | 5 | 4  | 3     | 2 | 1 | 0 |
|----|-----|----|----|-----|-----|----|----|----|----|----|----|----|----|----|----|----|----|----|----|----|----|---|---|---|---|---|----|-------|---|---|---|
| Er | ror |    |    | Sta | tus |    |    | -  | —  | -  | -  | —  | —  | —  | —  | —  | -  | -  | —  | —  | Ι  | — | — |   |   | F | os | itior | ۱ |   |   |

位 30、31 表示通信错误位,各自设定如下。

位 30: CRC 错误

位 31: 超时错误

通过用户程序监视通信异常的各个位时,如果因干扰等影响而发生 CRC 错误,需要在程序中设定为仅 在连续发生 3 次时视为异常。如果在那样的程序中仍频繁发生 CRC 错误,推测是因为干扰的影响较 大。请加强屏蔽、接地或变更配线,降低干扰水平。

位 24~29 表示编码器发出的状态数据。各个位的含义因编码器型号不同而异。详情请参考编码器的手册。

位 0~7 为来自编码器的高位 8 位的位置数据。

## 4-2 EnDAT2.2 编码器的状态及错误信息

在 EnDAT2.2 编码器中, Gate3[i].Chan[j].SerialEncDataB 设定如下。

| 31 | 30   | 29 | 28 | 27 | 26 | 25 | 24 | 23 | 22 | 21 | 20 | 19 | 18 | 17 | 16 | 15 | 14 | 13 | 12 | 11 | 10 | 9 | 8 | 7 | 6 | 5 | 4   | 3    | 2 | 1 | 0 |
|----|------|----|----|----|----|----|----|----|----|----|----|----|----|----|----|----|----|----|----|----|----|---|---|---|---|---|-----|------|---|---|---|
| E  | Erro | r  | —  | -  | —  | _  | —  | -  | -  | -  | -  | -  | —  | —  | —  | Ι  | Ι  | _  | -  | —  |    | Ι | - |   |   | F | osi | tior | ۱ |   |   |

位 29、30、31 表示通信错误位,各自设定如下。 位 29:错误位(该位的含义请参考编码器的手册。) 位 30: CRC 错误 位 31: 超时错误

通过用户程序监视通信异常的各个位时,如果因干扰等影响而发生 CRC 错误,需要在程序中设定为仅 在连续发生 3 次时视为异常。如果在那样的程序中仍频繁发生 CRC 错误,推测是因为干扰的影响较 大。请加强屏蔽、接地或变更配线,降低干扰水平。

位 0~7 为来自编码器的高位 8 位的位置数据。

4

#### 4-3 1S Motor 编码器的状态及错误信息

在 1S Motor 编码器中, Gate3[i].Chan[j].SerialEncDataB 设定如下。

| 31 | 30  | 29 | 28 | 27 | 26 | 25 | 24 | 23 | 22 | 21 | 20 | 19 | 18 | 17 | 16 | 15 | 14 | 13 | 12 | 11 | 10 | 9 | 8 | 7 | 6 | 5 | 4   | 3     | 2 | 1 | 0 |
|----|-----|----|----|----|----|----|----|----|----|----|----|----|----|----|----|----|----|----|----|----|----|---|---|---|---|---|-----|-------|---|---|---|
| Er | ror | Ι  | -  | —  | —  | —  | —  | —  | —  | -  | -  | —  | —  | —  | —  | -  | —  | -  | —  | —  | Ι  | — | — |   |   | F | Pos | itior | ۱ |   |   |

位 30、31 表示通信错误位,各自设定如下。

位 30: CRC 错误

位 31: 超时错误

通过用户程序监视通信异常的各个位时,如果因干扰等影响而发生 CRC 错误,需要在程序中设定为仅 在连续发生 3 次时视为异常。如果在那样的程序中仍频繁发生 CRC 错误,推测是因为干扰的影响较 大。请加强屏蔽、接地或变更配线,降低干扰水平。

位 0~7 为来自编码器的高位 7 位的位置数据。

| 购买欧姆龙产品的客户须知                                                                                                    |
|----------------------------------------------------------------------------------------------------|
| 承诺事项                                                                                                    |
| 承蒙对欧姆龙株式会社(以下简称"本公司")产品的一贯厚爱和支持,藉此机会再次深表谢意。<br>如果未特别约定,无论贵司从何处购买的产品,都将适用本承诺事项中记载的事项。<br>请在充分了解这些注意事项基础上订购。                                                                              |
| 1. 定义<br>本委送事项中的考试完义如下                                                                                                    |
| 本承诺事项中的不诺定又如下。<br>(1)"本公司产品":是指"本公司"的 FA 系统机器、通用控制器、传感器、电子 / 结构部件。                                                                                                    |
| (2) "产品目录等": 是指与"本公司产品"有关的欧姆龙综合产品目录、FA系统设备综合产品目录、安全组件综合产品目录、电子 / 机构部件综合产品目录以及其他产品目录、规格书、                                                                                                |
| 使用说明书、操作指南等,包括以电子数据方式提供的资料。                                                                                                    |
| (3) "使用条件等": 是指在"产品目录等"资料中记载的"本公司产品"的使用条件、额定值、性能、运行环境、操作使用方法、使用时的注意事项、禁止事项以及其他事项。                                                                                                    |
| (4)"客户用途":是指客户使用"本公司产品"的方法,包括将"本公司产品"组装或运用到客户生产的部件、电子电路板、机器、设备或系统等产品中。<br>(5)"适用性策",是指在"案白田诠"中"本公司产品"的(a)适用性(b)动作(c)不得宝第二方知识在现(d)法规法令的遗产以及(a)港尼各预规格标准                                   |
| (3) 运用任等:运销在 各产用运 平 举公时                                                                                                    |
| 对"产品目录等"中的记载内容,请理解如下要点。                                                                                                    |
| (1)额定值及性能值是在单项试验中分别在各条件下获得的值,并不构成对各额定值及性能值的综合条件下获得值的承诺。                                                                                                    |
| (2) 提供的参考数据仅作为参考,并非可在该范围内一直正常运行的保证。                                                                                                    |
| (3) 应用示例仅作参考,不构成对"适用性等"的保证。<br>(4) 如果用技术改进笔值用"本公司"可能全值止"本公司产品"的生产或变更"太公司产品"的和终                                                                                                    |
|                                                                                                    |
| 选用及使用本公司产品时请理解如下要点。                                                                                                    |
| (1) 除了额定值、性能指标外,使用时还必须遵守"使用条件等"。                                                                                                    |
| (2) 客户应事先确认"适用性等",进而再判断是否选用"本公司产品"。"本公司"对"适用性等"不做任何保证。                                                                                                    |
| (3) 对于"本公司产品"在客户的整个系统中的设计用途,客户应负责事先确认是含己进行了适当配电、安装等事项。<br>(4) 使用"太公司产品"时   案白必须采取加下港施,(1) 相对额定值及性能指标   必须在留有全景的前提下使用"太公司产品"   并采用完全设计签完全设计 (ii) 所采用的完全设计必须确                             |
| (中) (中) (中) (中) (中) (中) (中) (中) (中) (中)                                                                                                    |
| (5)因 DDoS 攻击(分布式 DoS 攻击)、计算机病毒以及其他技术性有害程序、非法侵入,即使导致"本公司产品"、所安装软件、或者所有的计算机器材、计算机程序、网络、数据库受到                                                                                              |
| 感染,对于由此而引起的直接或间接损失、损害以及其他费用,"本公司"将不承担任何责任。                                                                                                    |
| 对于(i)杀毒保护、(ii)数据输入输出、(iii)丢失数据的恢复、(iv)防止"本公司产品"或者所安装软件感染计算机病毒、(v)防止对"本公司产品"的非法侵入,请客户自行负责采取充分措施。<br>(6) "本公司产品"是作为应用于一般工业产品的通用产品而设计生产的。除"本公司"已表明可用于特殊用途的,或已经与客户有特殊约定的情形外,若客户将"本公司产品"直接用于 |
| 以下用速时, 本公司   九云下山床证。<br>(a) 必须具备很高安全性的用途(例:核能控制设备、燃烧设备、航空 / 宇宙设备、铁路设备、升降设备、娱乐设备、医疗设备、安全装置、其他可能危及生命及人身安全的用途)                                                                             |
| (b) 必须具备很高可靠性的用途(例:燃气、自来水、电力等供应系统、24 小时连续运行系统、结算系统、以及其他处理权利、财产的用途等)                                                                                                    |
| (c) 具有苛刻条件或严酷环境的用途 ( 例:安装在室外的设备、会受到化学污染的设备、会受到电磁波影响的设备、会受到振动或冲击的设备等 )                                                                                                    |
| (d) "产品目录等 "资料中未记载的条件或环境下的用途                                                                                                    |
| (7) 际了不适用于工处 3.(b)(a) 至 (0) 甲记载的用途外, 本广面目求等资料甲记载的广品 也不适用于汽车(含一轮车,以下回)。请刘毗直到汽车工使用。天于汽车毗直用广面,请咨询本<br>公司销售人员。                                                                              |
| 4. 保修条件                                                                                                    |
| "本公司产品"的保修条件如下。                                                                                                    |
| (1) 保修期限 自购买之日起 1 年。(但是,"产品目录等"资料中有明确说明时除外。)                                                                                                    |
| (2) 保修内容 对于发生故障的"本公司产品",由"本公司"判断并可选择以下其中之一方式进行保修。                                                                                                    |
| (d) 在半公司的维修床亦加劳息对发生叹障的 半公司)的 近门先货修建(世定对于电子、组构即件小旋铁修建加劳。)<br>(b) 对发生故障的"本公司产品"免费提供同等数量的替代品                                                                                               |
| (3) 当故障因以下任何一种情形引起时,不属于保修的范围。                                                                                                    |
| (a) 将"本公司产品"用于原本设计用途以外的用途                                                                                                    |
| (b) 超过 " 使用条件等 " 范围的使用                                                                                                    |
| (c) 违反本注意事项 "3. 使用时的注意事项 " 的使用<br>(d) 非田 " 本公司 " 进行的改进,终理导致故障时                                                                                                    |
| (e) 非因 " 本公司 " 出品的软件导致故障时                                                                                                    |
| (f)"本公司"生产时的科学、技术水平无法预见的原因                                                                                                    |
| (g) 除上述情形外的其它原因,如 " 本公司 " 或 " 本公司产品 " 以外的原因 ( 包括天灾等不可抗力 )                                                                                                    |
|                                                                                                    |
| 本承诺事坝屮记载的保修是天士 <sup></sup> 本公可产品 ″ 的全部保证₀对士因 <sup></sup> 本公可产品 ″ 向发生的其他损害," 本公司 ″ 及 " 本公司产品 ″ 的经销商不负任何责任。<br>6. 出口答理                                                                    |
| ◇ 因 = =                                                                                                    |
| 司产品"或技术资料。                                                                                                    |
|                                                                                                    |

IC321GC-zh

#### 202107

欧姆龙自动化(中国)有限公司

http://www.fa.omron.com.cn 咨询热线:400-820-4535

注:规格如有变更,恕不另行通知。请以最新产品说明书为准。